## VERWENDEN EINES KARTENPUNKTS

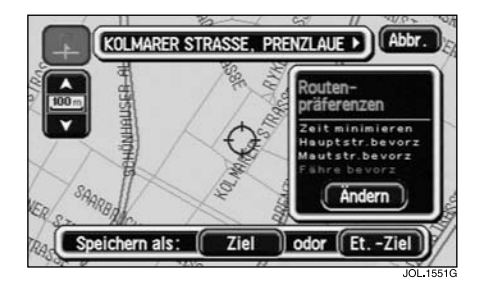

## Auswahl von Karte

Nach Auswahl von **Auswahl von Karte** aus dem Menü "Etappenziel Eintrag" wird der Kartenbildschirm mit der aktuellen Fahrzeugposition angezeigt.

• Die Karte verschieben, bis der betreffende Punkt unter dem Fadenkreuz liegt.

Der Punkt kann als Fahr- oder Etappenziel gespeichert werden.

## VERWENDEN EINER AUTOBAHN-AUF-/AUSFAHRT

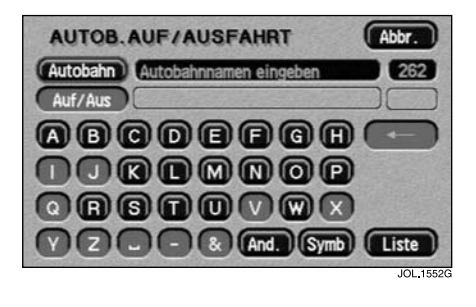

## Eingeben eines Autobahnnamens

Nach der Auswahl von **Autob. Auf-/Ausfahrt** im Menü "Etappenziel Eintrag" erscheint auf dem Bildschirm mit den Buchstabentasten die Meldung "Autobahnnamen eingeben".

• Den betreffenden Autobahnnamen eingeben und Liste berühren.

Die Liste der Autobahnnamen, die aus den eingegebenen Buchstaben gebildet werden können, wird angezeigt.

• Gewünschte Autobahn auswählen.

Hinweis: Zur Eingabe von im Autobahnnamen enthaltenen Zahlen **Symb** berühren. Der Bildschirm mit den Sonderzeichen wird ausgewählt.